https://ubuntu.com/tutorials/install-and-configure-wordpress#1-overview

```
wordpress 2:
----INSTALLER LES DEPENDENCES:
#pour installer PhP et Apache:
sudo apt update
sudo apt install apache2 \
                 ghostscript \
                 libapache2-mod-php \
                 mysql-server \setminus
                 php \
                 php-bcmath \
                 php-curl \
                 php-imagick \
                 php-intl \
                 php-json ∖
                 php-mbstring \
                 php-mysql \
                 php-xml \
                 php-zip
----INSTALLER WORDPRESS
#creation du chemin/fichier de sauvegarde + dl
sudo mkdir -p /srv/www
sudo chown www-data: /srv/www
curl https://wordpress.org/latest.tar.gz | sudo -u www-data tar zx -C
/srv/www
----CONFIGURER APACHE POUR WORDPRESS
#Creer site Apache pour wordpress à :
/etc/apache2/sites-available/wordpress.conf
avec cette config:
<VirtualHost *:80>
    DocumentRoot /srv/www/wordpress
    <Directory /srv/www/wordpress>
        Options FollowSymLinks
        AllowOverride Limit Options FileInfo
        DirectoryIndex index.php
        Require all granted
    </Directory>
    <Directory /srv/www/wordpress/wp-content>
        Options FollowSymLinks
        Require all granted
    </Directory>
</VirtualHost>
```

#activation du site avec: sudo a2ensite wordpress #activer la réecriture de l'url avec : sudo a2enmod rewrite #desactiver le site par defaut avec: sudo a2dissite 000-default Or, instead of disabling the "it works" page, you may edit our configuration file to add a hostname that the WordPress installation will respond to requests for. This hostname must be mapped to your box somehow, e.g. via DNS, or edits to the client systems' /etc/hosts file (on Windows the equivalent is C:\Windows\System32\drivers\etc\hosts). Add ServerName as below: <VirtualHost \*:80> ServerName hostname.example.com ... # the rest of the VHost configuration </VirtualHost> recharger apache2 pour appliquer les changements: sudo service apache2 reload ---- CONFIGURER LA BASE DE DONNEES #creation de la base de données MySQL: \$ sudo mysql -u root mysgl> CREATE DATABASE wordpress; mysql> CREATE USER wordpress@localhost IDENTIFIED BY '<your-password>'; mysql> GRANT SELECT, INSERT, UPDATE, DELETE, CREATE, DROP, ALTER -> ON wordpress.\* -> TO wordpress@localhost; mysql> FLUSH PRIVILEGES; mysql> quit #activation de MySQL: sudo service mysql start